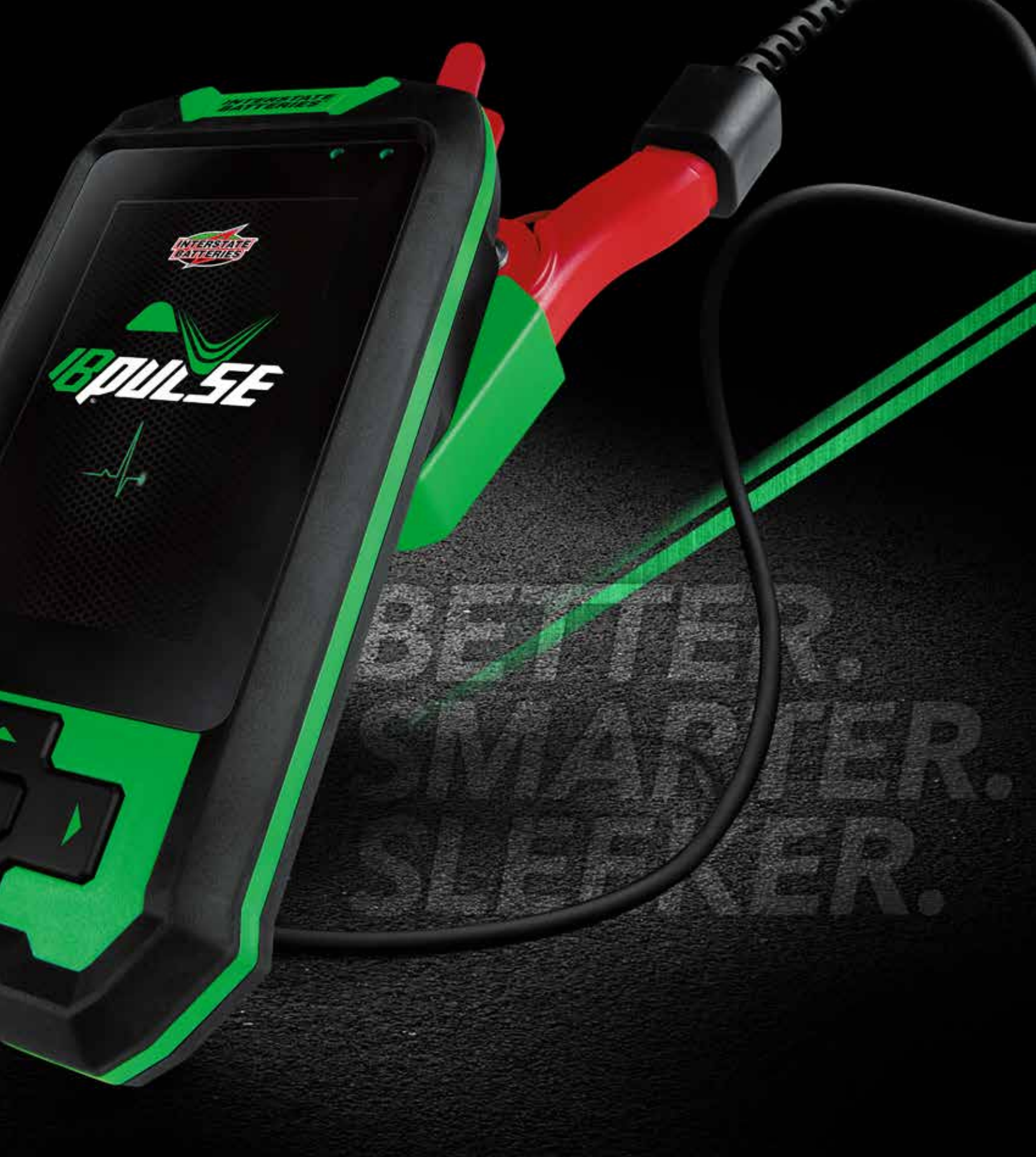

**IB PULSE**<sup>®</sup> TESTING PROGRAM MANUAL

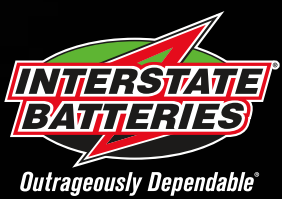

## Contents

#### 1 - Introduction

| 1 – Introduction                  | 3      |
|-----------------------------------|--------|
| Description                       | 3      |
| Personal Precautions              | 3      |
| Testing Out-of-Vehicle            | 3      |
| Testing In-Vehicle                | 3      |
| Connecting To A Battery           | 3      |
| Symbols Conventions               | 3      |
| Wi-Fi Hub                         | 4      |
| Included Components               | 4      |
| Connections                       | 4      |
| Wi-Fi Hub Location                | 4      |
| Wi-Fi Hub Installation            | 5      |
| Wi-Fi Hub Iroubleshooting         | 5      |
| IB Pulse                          | 6      |
| Front                             | 6      |
| Back                              | 6      |
| Navigation                        | 6      |
| Initial IB Pulse Power Up         | 6      |
| Setting User Preferences          | /      |
| Charging Dock                     | 8      |
| Front                             | 8      |
| Charging Dock Mounting (Optional) | o<br>8 |
| 2 – VIN Scan In Vehicle Testing   | 9      |
| Inspecting the Battery            | 9      |
| Battery Test                      | 9      |
| Battery Test Results              | 11     |
| Battery Decisions                 | 11     |
| System Test                       | 12     |
| System Test Results               | 12     |
| Cranking Health Decisions         | 13     |
| Charging Health Decisions         | 13     |
| Battery Replacement               | 13     |
| Reset                             | 13     |
| Lookup Replacement                | 13     |
| 3 – Out Of Vehicle Test           | 14     |
| Battery Test                      | 14     |
| Battery Test Decisions            | 14     |
| Battery Test Results              | 15     |

Battery Test Results

| 4 – Menu                                | 16 |
|-----------------------------------------|----|
| Settings                                | 16 |
| Wi-Fi                                   | 16 |
| Adding A Wi-Fi Network                  | 16 |
| Deleting A Wi-Fi Network                | 16 |
| Email                                   | 16 |
| Auto Email                              | 16 |
| Add Email Address                       | 16 |
| Edit Email Address                      | 16 |
| Deleting An Email Address               | 16 |
| Favorites                               | 16 |
| Printers                                | 17 |
| Auto Print                              | 17 |
| Add Printer                             | 17 |
| Deleting A Printer                      | 17 |
| Default Printer                         | 17 |
| Languages                               | 17 |
| System Language                         | 17 |
| Test Result Language                    | 17 |
| Email Language                          | 17 |
| Print Language                          | 17 |
| Display                                 | 18 |
| Brightness                              | 18 |
| Auto Brightness                         | 18 |
| Sleep Time                              | 18 |
| Dim Time<br>Chan Info                   | 18 |
|                                         | 10 |
| Add Uppr                                | 10 |
| Editing A User                          | 18 |
| Deleting A User                         | 18 |
| Date Time                               | 19 |
| Select Time Format                      | 19 |
| Select Date Format                      | 19 |
| Select Time Zone                        | 19 |
| Set Date                                | 19 |
| Set Time                                | 19 |
| Test Settings                           | 19 |
| Temperature Units                       | 19 |
| Default Test Mode                       | 19 |
| Create MDCA Log File                    | 19 |
| Software Update                         | 19 |
| Relocation Mode (Admin Only)            | 19 |
| About                                   | 20 |
| Tester Software Version                 | 20 |
| Promotions                              | 20 |
| Promotion Samples                       | 20 |
| Appendix                                | 21 |
| Battery Information Screen Descriptions | 21 |
| Scanning Tips                           | 21 |
| Wi-Fi Printer Setup/Troubleshooting     | 22 |
| Product Specifications                  | 23 |
| IB Pulse                                | 23 |
|                                         |    |

## 1 – Introduction

## Description

The IB Pulse provides a complete analysis of 12-volt and 6-volt vehicle batteries and 12-volt and 24-Volt starting/charging systems. Using patented conductance technology, the IB Pulse will display battery condition (Good, Replace, Good-Recheck Soon, etc.) as well as voltage and available cranking power based on the temperature of the battery. The IB Pulse can perform battery tests on Automobile, Group 31, Lawn & Garden, Marine, Powersports and Commercial 4D/8D batteries.

The IB Pulse integrates the in-vehicle battery test along with the starting and charging system test. The charging system analysis takes multiple measurements while the charging system is exercised under varying conditions to determine if it can charge the battery while supplying the necessary power for the electrical system. Test results can be displayed on the full-color screen, printed, or via email.

## **Personal Precautions**

# 🛦 DANGER

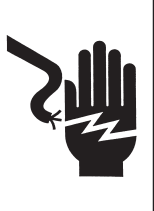

#### Risk of explosive gases. Never smoke or allow a spark or flame in the vicinity of a battery.

Batteries can produce a highly explosive mix of hydrogen gas and oxygen, even when the battery is not in operation. Always work in a well-ventilated area.

# A WARNING

**PROPOSITION 65 WARNING**: Battery posts, terminals and related accessories contain lead and lead compounds, chemicals known to the state of California to cause cancer and reproductive harm. Batteries also contain other chemicals known to the state of California to cause cancer. Wash hands after handling.

Inspect the battery for damage and check the electrolyte level. If the electrolyte level is too low, replenish it and fully charge the battery. Always use the necessary safety precautions when working with batteries to prevent severe injury or death. Follow all manufacturers' instructions and BCI (Battery Council International) safety recommendations, which include the following precautions:

- Battery acid is highly corrosive. If acid enters your eyes, immediately flush them thoroughly with cold running water for at least 15 minutes and seek medical attention. If battery acid gets on your skin or clothing, wash immediately with a mixture of water and baking soda.
- Always wear proper safety glasses or face shield when working with or around batteries.
- Keep hair, hands, and clothing as well as the tester cords and cables away from moving engine parts.
- Remove any jewelry or watches before you start servicing the battery.
- Use caution when working with metallic tools to prevent sparks or short circuits.
- Never lean over a battery when testing, charging, or jump starting.

#### **Testing Out-of-Vehicle**

The preferred battery test location is in the vehicle. However when testing out of the vehicle:

- Always disconnect the negative cable from the battery first and reconnect it last.
- Always use a carry tool or strap to lift and transport the battery.

# WARNING

Failure to properly install lead terminal adapters, or using adapters that are dirty or worn, may cause false test results.

When testing side-post or Group 31 batteries, always use lead terminal adapters provided with the tester-do not test at the battery's steel bolts. To avoid damage, never use a wrench to tighten the adapters more than ¼ turn.

#### **Testing In-Vehicle**

The preferred test position is at the battery posts. If you must test at a remote-post location, it should have both a positive and negative post. Otherwise, you must remove the battery and perform an out-of-vehicle test.

At the start of the test, make sure all vehicle accessory loads are off, the key is not in the ignition, and the doors are closed.

#### **Connecting To A Battery**

Do not connect the tester to a voltage source greater than 30 Vdc.

**A** CAUTION

Connect the clamps to the tester: the red clamp to the positive (+) terminal and the black clamp to the negative (–) terminal.

If you connect the clamps in the wrong polarity (positive to negative or negative to positive), the tester displays CLAMPS REVERSED! Reconnect the clamps.

To make sure both sides of the clamps are gripping the terminals, rock each clamp back and forth. A poor connection will prevent testing, and the tester will display the message CHECK CONNECTION. If the message reappears after you have correctly reconnected the clamps, clean the terminals and reconnect.

## **Symbols Conventions**

| /mbol | Description                                                                                                    |
|-------|----------------------------------------------------------------------------------------------------|
|       | The safety symbol with the words <b>CAUTION</b> , <b>WARNING</b> , or <b>DANGER</b> indicates instructions for avoiding hazardous conditions and personal injury. |
|       |                                                                                                    |

The wrench symbol indicates procedural notes and helpful information.

S

Z

## Wi-Fi Hub

The Wi-Fi Hub is required at every shop using an IB Pulse battery tester. The Hub transmits its own Wi-Fi signal and easily connects to existing Internet hardware devices. Once paired with an IB Pulse, it automatically downloads local shop information; transmits test data wirelessly to a printer or via email; and allows IB Pulse software updates.

#### **Included Components**

- IB Pulse Wi-Fi Hub
- Four (4) Antennas
- 10 ft Ethernet cable
- Power Supply
- Quick Start Guide

#### Connections

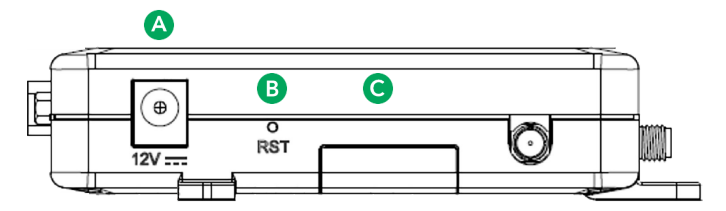

A **12V Power Supply**: Utilize the power supply included with the Wi-Fi Hub. Any other power supply can cause damage to the unit.

**Reset Button**: Push & release to reset the device. Push & hold for 5 seconds, then release to install factory presets.

**G SIM Card Access**: Slide the door to access the SIM holder.

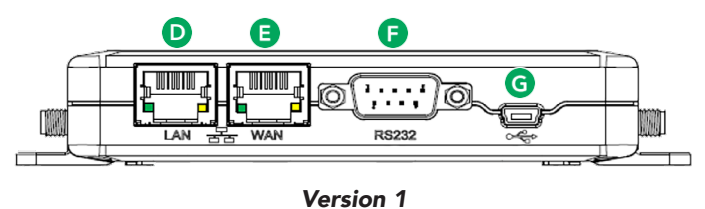

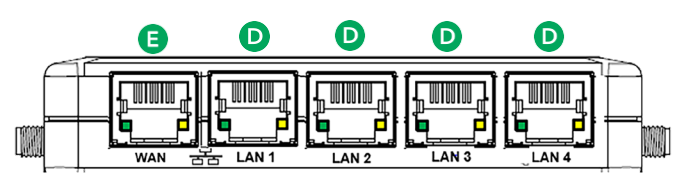

#### Version 2

LAN Port(s): NOT USED

WAN Port: Utilize the WAN port on the front of the Wi-Fi Hub and connect the open WAN port on the existing shop router using the supplied Ethernet cable. Solid Green indicates link has been established with stores router, flashing green indicates data is being transmitted.

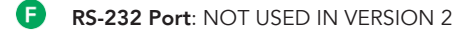

G USB Port: NOT USED IN VERSION 2

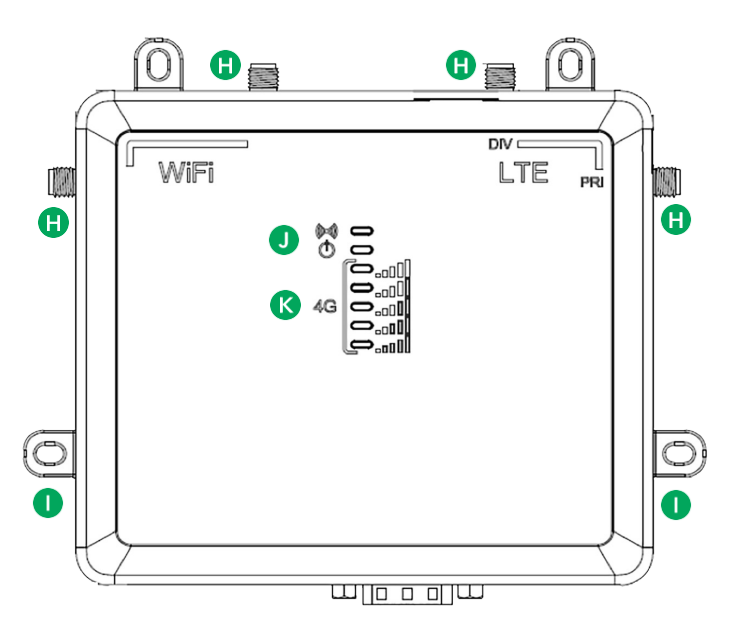

**Antennas**: The Hub includes easy to attach and adjust antennas for maximum reception.

Mounting Holes: Use the mounting holes to attach the Wi-Fi Hub to a wall or secure location.

**NOTE**: Screws not included.

- (Im) Wi-Fi: Orange: Wi-Fi is connected / Off: No Wi-Fi
   Power: Yellow: Power is connected / Off: unit is off
- **Signal Strength**: Indicates the level of cellular signal.
  - One (1) green bar: Signal is poor
  - Five (5) green bars: Signal is very strong.

#### Wi-Fi Hub Location

- Select a central location: The Wi-Fi Hub communicates in all directions. To optimize coverage, place the device in a central location where the IB Pulse will be used. Avoid placing in a closet or behind concrete walls.
- *Raise the Hub*: The Hub signal angles downward, so mount the Wi-Fi Hub as high as possible to maximize coverage.
- Avoid other electronics: Select a location away from other electronics and large metal objects.

#### Wi-Fi Hub Installation

- 1. Hand-tighten the four antennas. For best coverage, position the antennas at a 45-degree angle from the base.
- 2. Plug the power supply into the Wi-Fi Hub and into a wall outlet.

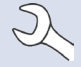

**NOTE**: Select a non-switched outlet that is not powered off at night.

- 3. Insert the Ethernet cord cable into the WAN port on the front of the Hub and into an open port on your router. If a longer cable is required, ensure it is a CAT-5, CAT-5e, or CAT-6 type.
- 4. The Wi-Fi Hub boots up and automatically connects to the Internet.

**NOTE**: The start-up process may take up to five (5) minutes.

#### Wi-Fi Hub Troubleshooting

The following troubleshooting information is not inclusive and is meant as a guide only. Other issues and solutions may arise that are not stated here. The following description of terms are provided for reference as used in the following troubleshooting chart.

 $\mathbf{)}$ 

| Issue                                                                                      | Probable Cause                             | Remedy                                                                                                    |
|--------------------------------------------------------------------------------------------|--------------------------------------------|----------------------------------------------------------------------------------------------------|
| No lights displaying on front of<br>Wi-Fi Hub                                              | Device is not connected to a power source  | <ul> <li>Check power source connection</li> <li>If there is no LED activity, unplug the device and wait sourced minutes before rostarting</li> </ul>                                                                                                    |
| No red light, amber light on<br>Red light on, amber light off<br>No green lights displayed | Not connecting to the Internet             | <ul> <li>Check Hub connection and setup</li> <li>Check Ethernet WAN connections</li> <li>Unplug the Wi-Fi Hub and wait several minutes before restarting</li> </ul>                                                                                                    |
| Wi-Fi connection drops or disconnects intermittently                                       | Wi-Fi signal strength insufficient         | <ul> <li>Check Wi-Fi strength</li> <li>Ensure all antennas are securely attached</li> <li>Move Wi-Fi Hub to a more central location</li> <li>Move away from interference from metal objects and walls</li> </ul>                                                                       |
| Cannot email battery test results                                                          | IB Pulse is not connected to the Wi-Fi Hub | <ul> <li>Check Hub connection and setup</li> <li>Move closer to the Wi-Fi Hub</li> <li>Check Ethernet WAN connections</li> <li>Unplug the Wi-Fi Hub and wait several minutes before restarting</li> <li>Delete the Wi-Fi Hub and then reconnect</li> </ul>                             |
| Dealer/Shop information did not<br>download to IB Pulse                                    | IB Pulse is not connected to the Wi-Fi Hub | <ul> <li>Check Hub connection and setup</li> <li>Check Ethernet connections</li> <li>Unplug the Wi-Fi Hub and wait several minutes before restarting</li> <li>Delete the Wi-Fi Hub and then reconnect</li> </ul>                                                                       |
| Software update doesn't complete or shows unavailable                                      | IB Pulse is not connected to the Wi-Fi Hub | <ul> <li>Check Hub connection and setup</li> <li>Ensure IB Pulse is charged at a minimum of 40%</li> <li>Place IB Pulse in charging dock during update attempt</li> <li>Check Ethernet connections</li> <li>Unplug the Wi-Fi Hub and wait several minutes before restarting</li> </ul> |
| No Wi-Fi Hub listed in the Wi-Fi<br>section of the IB Pulse                                | Wi-Fi Hub was never paired during setup    | <ul> <li>Connect Wi-Fi Hub</li> <li>Go to Setting, then Wi-Fi and select the plus<br/>"+" button</li> <li>Select available Hub listed in section. Displayed<br/>in a HUB-xxxxxxx format.</li> </ul>                                                                                    |

## IB Pulse

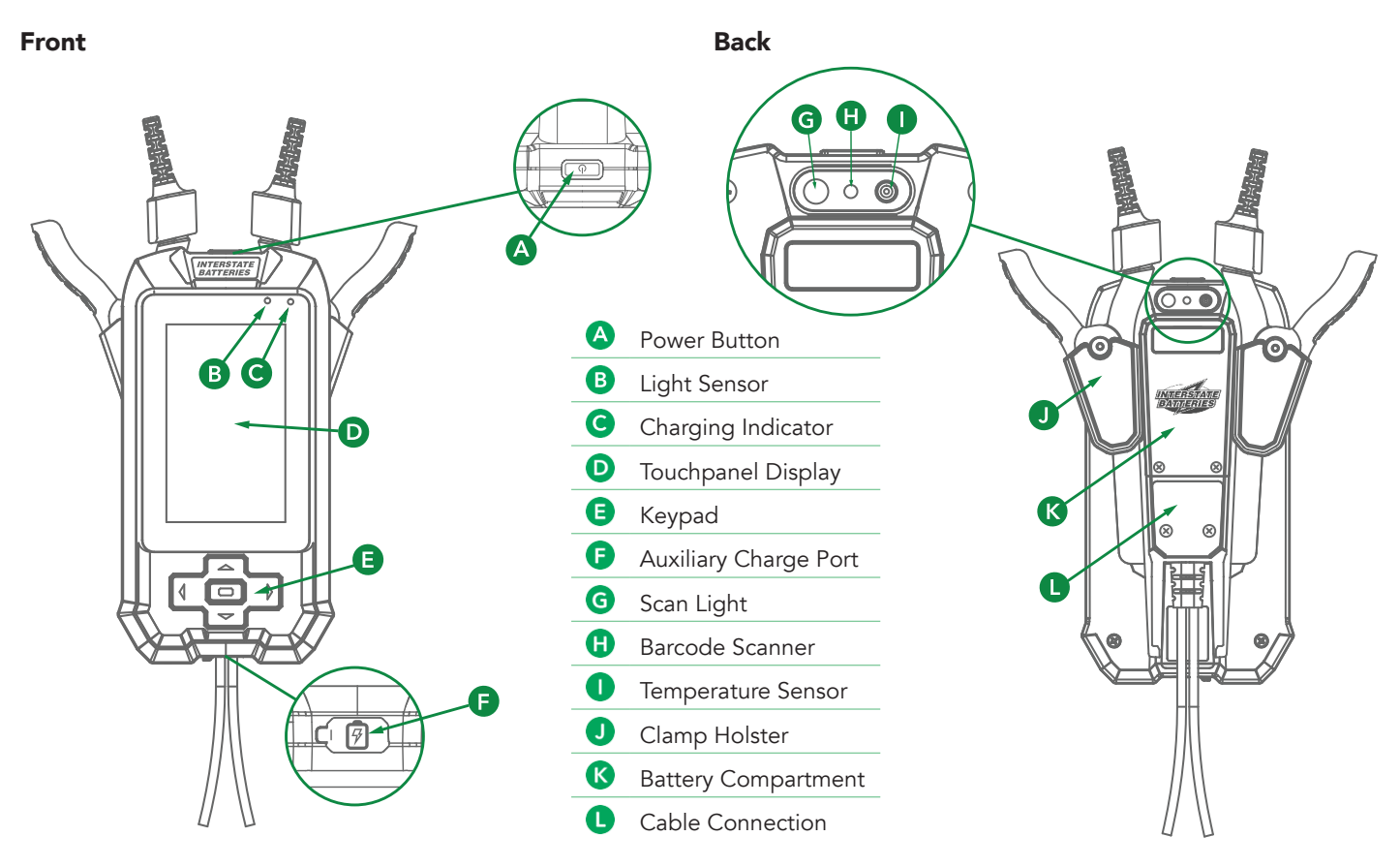

## Navigation

The IB Pulse features a touch screen for accessing various functions and options.

The arrow buttons ( $\blacktriangle \lor \blacklozenge \lor$ ) at the bottom of the tool can also be used for highlighting and selecting.

Press to enter a selection.

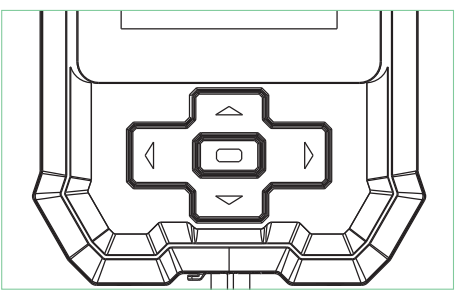

## Initial IB Pulse Power Up

- 1. Press the I/O Power button on the top of the tester to power it up.
- 2. Select **Next >** to begin the setup process.

<u>Date Time</u>: Select the correct time zone, date, and time and select Next >.

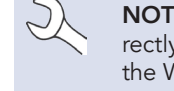

**NOTE**: Time zone, date, and time must be correctly set in order for the IB Pulse to connect to the WI-FI Hub.

4. <u>Connect To Hub</u>: When only one HUB is detected, the tool automatically detects and configures to the HUB. If more than one HUB is available, identify the last 4 digits of the HUB IMEI (on the back label) and select from the displayed list.

|                                                                                         | M2M Router<br>SSID: ConnectedIO_M2M<br>WiFi Password: CIO-003C5B<br>CANICES-3(B)/NMB-3(B) | Model: ER2000T-NA-CAT1<br>LAN MAC:34049E003C5B<br>WAN MAC:34049E003C5C<br>WLAN MAC:34049E003C5D |
|-----------------------------------------------------------------------------------------|-------------------------------------------------------------------------------------------|-------------------------------------------------------------------------------------------------|
| FCC ID: 2AMRIER2000TNAC1<br>IC: 22975-ER2000TNAC1<br>Contains:<br>FCC ID: RI7LE91 0NAV2 | RoHS                                                                                      | signed in USA Made in China<br>El:3569610766(4983                                               |
| IC: 5131A-LE910NAV2<br>LTE Bands: B2;B4;B5;B12;B13<br>Power Rating: 12VDC, 2A           | This device compli-                                                                       | Four Digits                                                                                     |

Once connected, the tester automatically searches for any software updates.

5. <u>Software Update</u>: Installs any available updates.

- 6. <u>Add Bluetooth Printer (Optional Equipment)</u>: Select **Yes** to add.
  - Turn the printer on.
  - Tap the displayed printer name to select it.
  - Tap **Next >** to connect.
  - A confirmation message is displayed when successful.

**NOTE:** Not all Wi-Fi and Bluetooth printers are supported by the IB Pulse. For a complete list of supported printers, go to:

www.interstatebatteries.com/ibpulse

Add Wi-Fi Printer (Optional Equipment): Select **Yes** to add.

NOTE: A Wi-Fi Printer can be added at any time once the IB Pulse setup process is complete. See "Printers" in Chapter 4 - Menu -> Settings.

- A confirmation message is displayed when successful.
- 7. <u>Shop Info</u>: Review and edit information as needed. The information listed will appear on battery test, emails, and print outs
- 8. <u>Complete</u>: The Complete screen is displayed at the end of the setup process. Select the **Begin** checkmark to continue.

The Home Screen is displayed.

#### **Setting User Preferences**

Refer to *Chapter 5 - Menu -> Settings* (🔆) to adjust the IB Pulse default setting and parameters.

## Charging Dock

# Front Side Image: Constraint of the state of the state of the st

## **Charging Dock Mounting (Optional)**

1. Release the two (2) holding tabs on the bottom of the Charging Dock to remove the wall mounting plate.

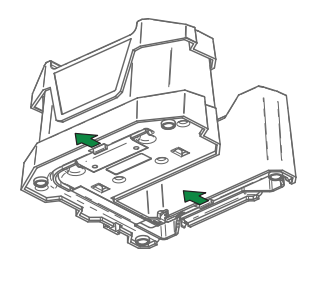

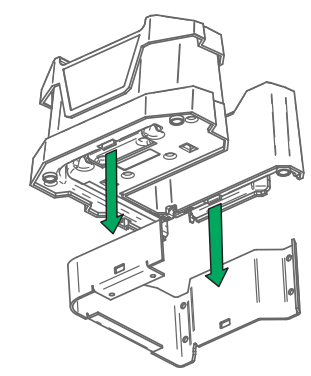

2. Use four (4) screws to securely mount the plate onto a wall or other vertical surface.

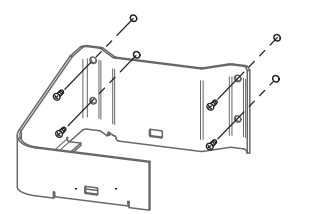

3. Slide the dock onto the wall mount until the holding tabs lock.

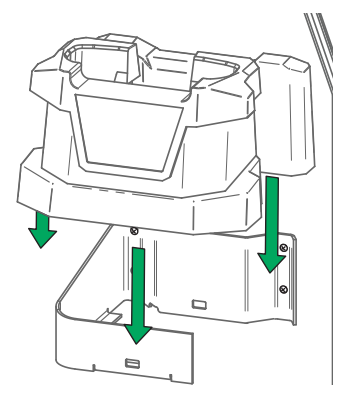

4. Connect the Power Supply to the jack on the Charging Dock.

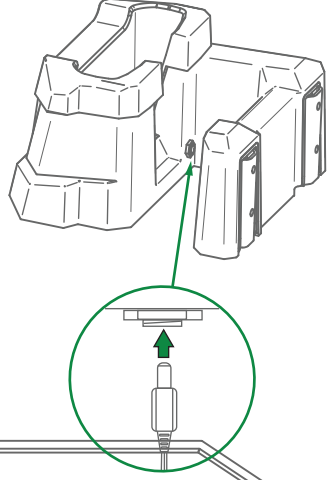

5. Guide the Power Supply wire through the wire channel molded into the bottom of the Charging Dock.

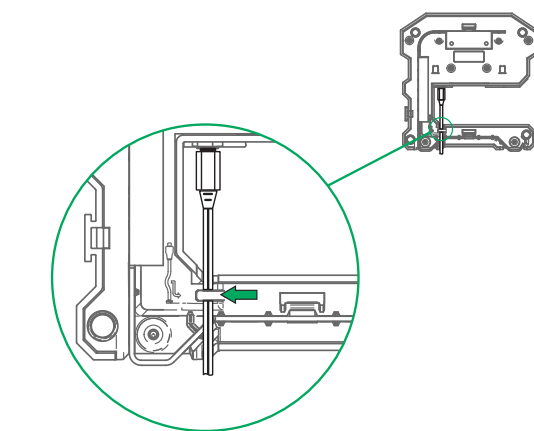

The Charging Dock is now ready to use.

# 2 – VIN Scan In Vehicle Testing

Use the IB Pulse<sup>™</sup> to perform a battery test with two simple scans.

Scanning the vehicle VIN and battery barcodes pre-populates vehicle information and the battery information into the tester, providing the information needed to run an accurate battery test. Scanning the VIN or selecting the year, make, and model also provides:

- Battery Location Diagrams for finding the battery location within the vehicle.
- Electronics Reset Instructions to access vehicle electronics reset instructions for most major vehicle brands.
- Recommended Batteries to match and recommend batteries by part number

By default, the IB Pulse is configurated to test in-vehicle automotive batteries using test parameters determined by vehicle VIN or the year, make, and model of the vehicle being tested. A System Test is also available.

Select  $\lt$  at any time during the test to return to the previous screen or to return to the Main Menu.

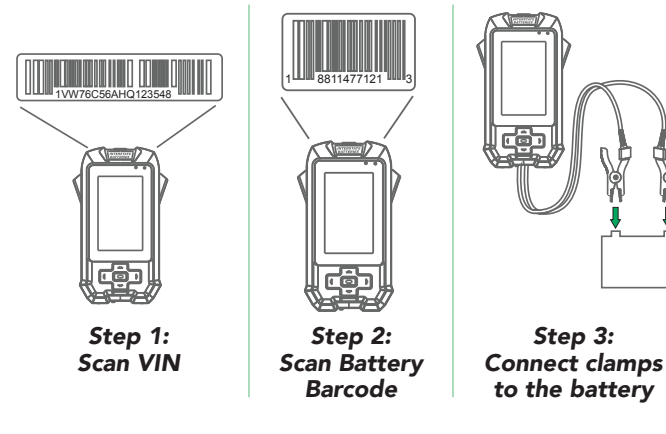

## **Inspecting the Battery**

Visually inspect the battery before testing for the following:

- Cracked, buckled, or leaking case. If you see any of these defects, replace the battery.
- Corroded, loose, or damaged cables and connections. Repair or replace them as needed.
- Corrosion on the battery terminals, and dirt or acid on the case top. Clean the case and terminals using a wire brush and a mixture of water and baking soda.
- Low electrolyte level. If the electrolyte level is too low, add distilled water to fill to ½" above the top of the plates and fully charge the battery. **Do not overfill!**
- Corroded or loose battery tray and hold-down fixture. Tighten or replace as needed.

## **Battery Test**

- 1. Power on the IB Pulse tester.
- 2. If the function is enabled, select a User from the displayed list.
- If the function is enabled, enter the Job Number and select Next >.
- 4. The main test screen is displayed.

|                   | * ?                                                                                                    |
|-------------------|----------------------------------------------------------------------------------------------------|
|                   |                                                                                                    |
|                   | کے بلندہ Automotive                                                                                                    |
|                   | Scan VIN for Vehicle information Or<br>Select Input Method Below<br>Enter VIN Y/M/M                                                                                                    |
|                   | Out of Vehicle Last Tests Test Modes Menu                                                                                                    |
| [<br>Out          | tof Vehicle Last Tests Test Modes Menu                                                                                                    |
| Out of<br>Vehicle | For testing batteries not electrically connected<br>to a vehicle. This test bypasses VIN entry.<br>See <i>Chapter 4 - Out Of Vehicle Test</i> .                                                      |
| Last Test         | Most recent test result history. Select a<br>displayed result for specific details. Select <b>Full</b><br><b>Test History</b> to access test totals searchable<br>by vehicle, user, or test results. |
|                   | Automotive (only option with IB Pulse XP)                                                                                                    |
| Test              | 🗁 Marine                                                                                                    |
| Modes             | Group 31                                                                                                    |
|                   | Powersports                                                                                                    |
|                   | Lawn & Garden                                                                                                    |
|                   | Commercial 4D/8D                                                                                                    |
| Menu              | Access tester settings, defaults and<br>Promotion information.<br>See <i>Chapter 5 - Menu</i> .                                                                                                    |

5. The active Test Mode is displayed below the VIN scan window. Tap Test Modes to change it.

Automotive ج

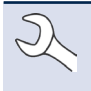

**NOTE**: Select **III** to change the Test Mode. VIN is not used for Marine, Powersports, Lawn & Garden, and Commercial 4D/8D applications.

6. Scan VIN or QR code. Use the camera view window to align the scanner on the back of the tool with the vehicle's VIN barcode, usually located in the right corner of the vehicle's front windshield or on the driver's side door frame.

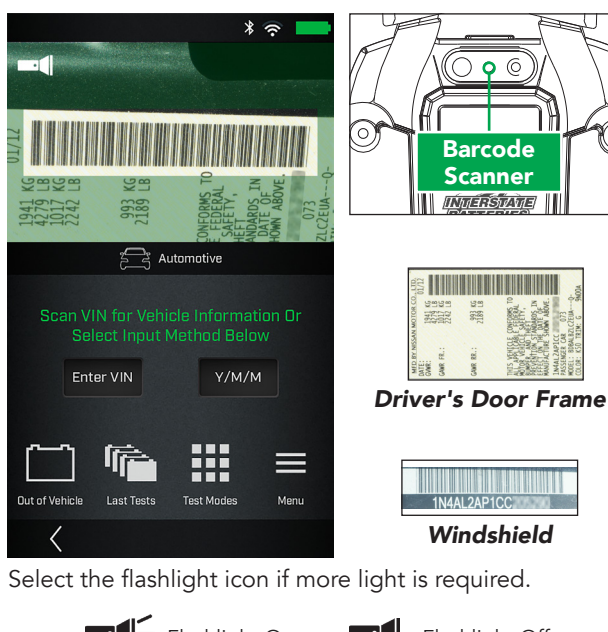

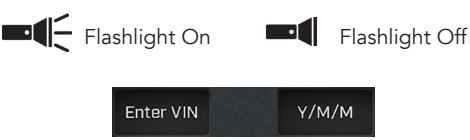

<u>Enter VIN</u>: VIN scan is always preferred. If necessary, use the displayed keypad to manually enter the VIN. Select **Next** > to continue.

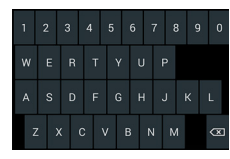

<u>Y/M/M</u>: Select to manually enter year, make, and model data.

7. Scan the battery. Aligning the battery barcode within the camera view window and scan the battery barcode. The battery temperature is measured at the same time.

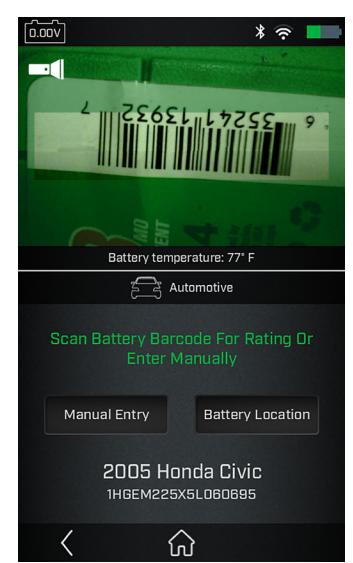

<u>Manual Entry</u>: If a battery barcode is not in the tester database, not scannable, or the battery data is not available, select **Manual Entry** to enter the Battery Units, Rating, Type, and Post Location.

| 0.00V                                    | * 🧟 💻    |  |
|------------------------------------------|----------|--|
| Confirm Batt                             |          |  |
| Battery Units                            | CCA      |  |
| Battery Rating                           | Select   |  |
| Battery Type                             | Select   |  |
| Post Location                            | Top Post |  |
| 2011 Hyundai Sonata<br>5NPEC4AC78H118498 |          |  |
| $\bigcirc$                               |          |  |
| S                                        |          |  |
| <u>ا ا</u>                               | Ω.       |  |

Refer to the Appendix in back of this manual for specific battery parameter information.

<u>Battery Location</u>: Select **Battery Location** to display the battery location in the vehicle based on vehicle year, make, and model determined by the scanned VIN or information entered manually.

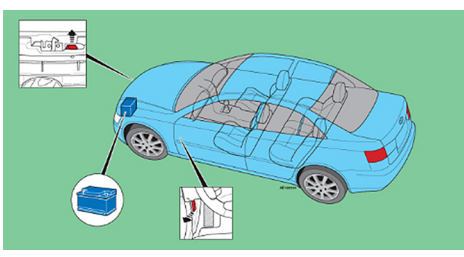

8. Connect the IB Pulse clamps to the battery posts and select **Start**.

IMPORTANT: If the entered VIN is a start-stop vehicle and the IB Pulse has been paired to a IB Pulse XP module, connect the IB Pulse XP to the battery.
 The IB Pulse XP module is paired to the IB Pulse using a Bluetooth connection. See Chapter 2 -

9. If prompted, capture the battery temperature.

VIN Scan In Vehicle Testing.

Align the battery within the camera view window and hold the sensor on back of tester 6 to 12 inches from battery surface.

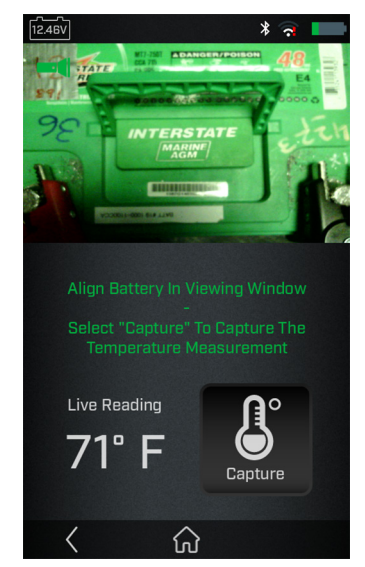

10. Tap Capture to capture the live reading temperature and begin the test.

#### **Battery Test Results**

Use **<** and **>** to view the battery test results, cranking health, and the test record for the vehicle tested.

The dots at the bottom of the results screen indicate additional screens are available. Use < or > to move between screens.

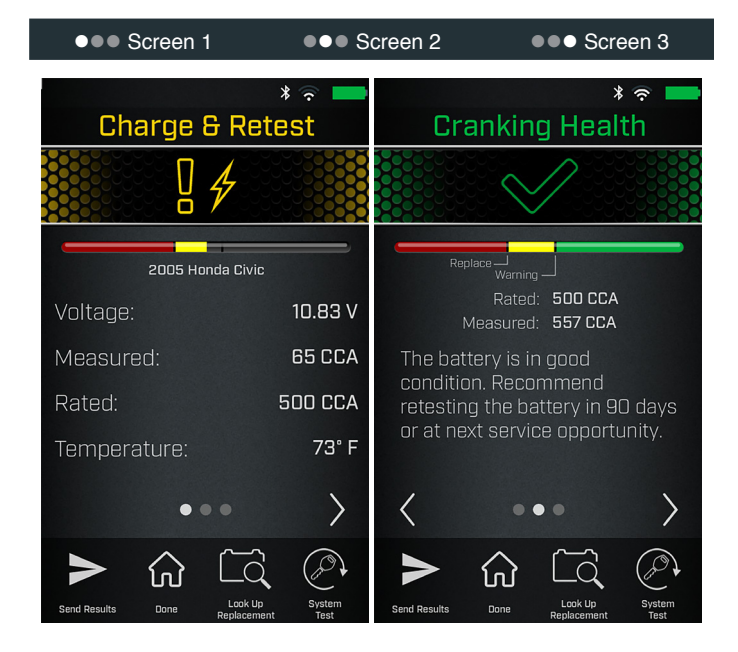

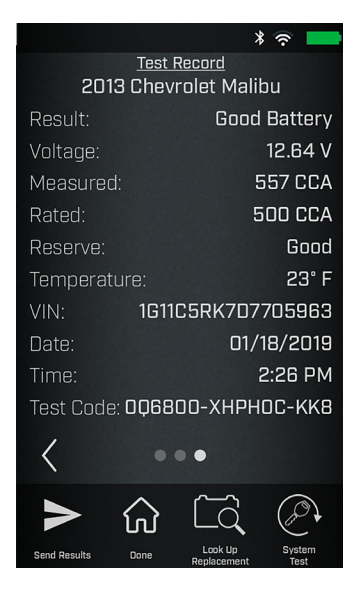

| Send Results           | Via email or through a configured printer.                                                                                                    |
|------------------------|----------------------------------------------------------------------------------------------------|
| Done                   | Exit the test and return to the Home Screen. For Replace Battery decisions, select $\bigcap$ to continue or $\fbox$ to access the Reset Electronics checklist. |
| Look Up<br>Replacement | Select to display recommended replacement batteries.                                                                                                    |
|                        |                                                                                                    |

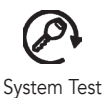

Continue to the System Test.

#### **Battery Decisions**

| -                                               |                                                                                                    |
|-------------------------------------------------|----------------------------------------------------------------------------------------------------|
| Decision                                        | Description                                                                                                    |
| Good<br>Battery                                 | The battery is in good condition. Recommend retesting the battery in 90 days or at next service opportunity.                                                         |
| Good<br>Recharge                                | Battery good, but low on charge. Fully charge for optimal performance and life. Check for causes of low charge.                                                      |
| Good -<br>Recheck<br>Soon                       | The battery performance has started to decline and<br>may fail to start the vehicle. Consider replacing the<br>battery before it is exposed to temperature extremes. |
| Charge<br>& Retest<br>(Analysis<br>Unavailable) | State of charge too low for diagnosis. Fully charge & retest.                                                                                                    |
| Replace<br>Battery                              | Battery no longer meets minimum standards & replacement is recommended. It is likely to fail soon, especially if exposed to temperature extremes.                    |
| Frozen<br>Battery                               | Completely thaw battery before retesting, charging or starting the vehicle. See Danger warning below.                                                                |
| Bad Cell –<br>Replace                           | Bad cell detected. Replace immediately. See Danger warning below.                                                                                                    |
|                                                 | A DANGER                                                                                                    |
|                                                 | Risk of explosive gases. Can cause death or serious personal injury.                                                                                                 |
|                                                 | Never attempt to charge a frozen battery or a battery with a bad cell. The battery must be replaced.                                                                 |

## System Test

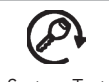

For the System Test, follow the instructions displayed on the IB Pulse tester screen.

System Test

1. After the System Test is initialized, start the vehicle's engine when prompted and leave it running for 15 seconds.

The IB Pulse will detect the engine start and analyze the cranking voltage and time.

2. Turn off the engine when prompted.

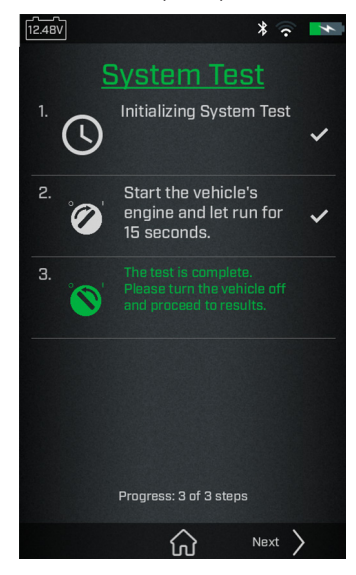

#### **System Test Results**

Use  $\leq$  and > to view the battery test results, cranking health, and the test record for the vehicle tested.

The dots at the bottom of the results screen indicate additional screens are available. Use < or > to move between screens.

| ●●● Screen 1 | ●●● Screen 2 | ●●● Screen 3 |
|--------------|--------------|--------------|
|              |              |              |

#### **Battery Results**

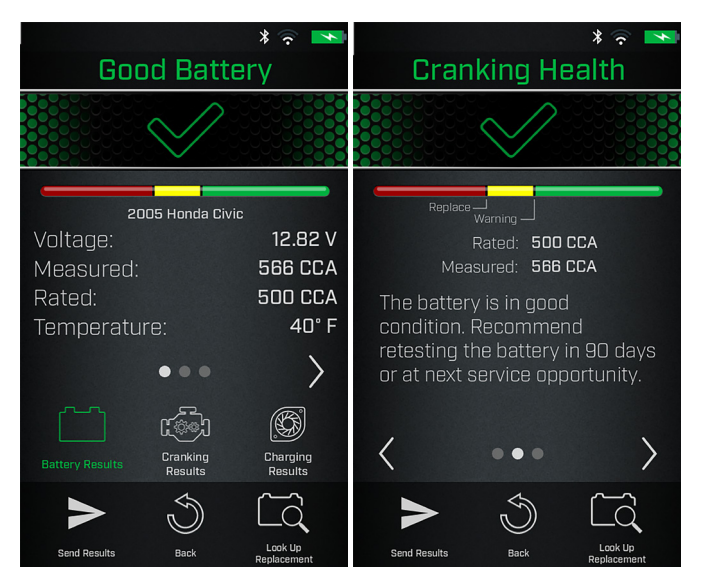

#### Battery Results (cont.)

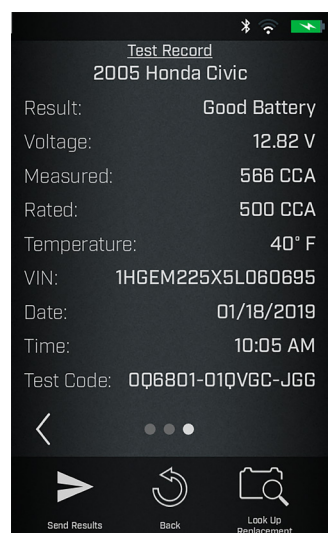

#### **Cranking Result**

Select to view the Cranking Voltage results.

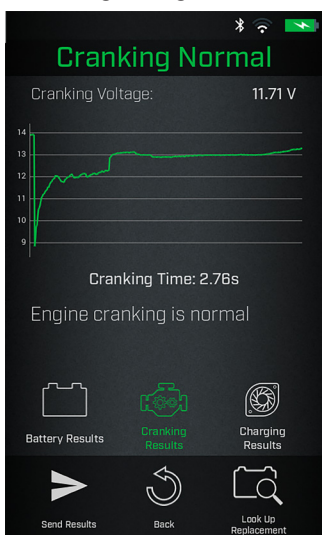

#### **Charging Result**

Select to view the Charging and Ripple Voltage test results.

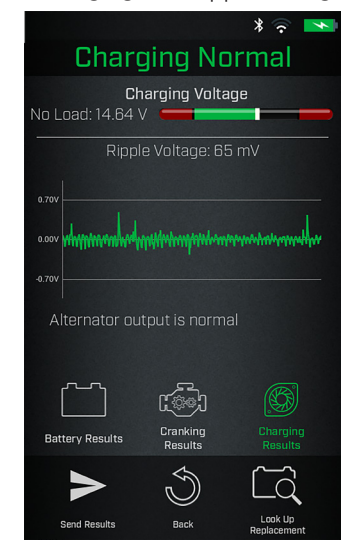

#### **Cranking Health Decisions**

| Decision           | Action                                                                                                    |
|--------------------|----------------------------------------------------------------------------------------------------|
| Cranking<br>Normal | Starter voltage normal & battery is fully charged.                                                          |
| Low<br>Voltage     | Starter voltage low & battery is fully charged.                                                             |
| Charge<br>Battery  | Starter voltage low & battery is discharged. Fully charge & repeat test.                                    |
| Replace<br>Battery | For REPLACE or BAD CELL, replace battery before testing starter.                                            |
| No Start           | Engine didn't start & test was aborted or vehicle starting profile not detected & Starter Test was skipped. |

#### Charging Health Decisions

| Decision           | Action                                                                                                    |
|--------------------|----------------------------------------------------------------------------------------------------|
| Charging<br>Normal | The output from the alternator is normal.                                                                                                    |
| No<br>Output       | No output detected. Check belts to ensure alternator is rotating when engine is running.                                                                                               |
|                    | <ul> <li>Check all alternator connections including to the<br/>battery. Clean or replace if necessary and retest.</li> </ul>                                                           |
|                    | <ul> <li>If the belts and connections are in good working<br/>condition, replace alternator or external voltage<br/>regulator.</li> </ul>                                              |
| Low<br>Output      | Alternator not providing enough current to power electrical loads and charge the battery.                                                                                              |
|                    | • Check belts to ensure the alternator is rotating with the engine running.                                                                                                    |
|                    | <ul> <li>Check alternator connections to and from the<br/>battery. If loose or heavily corroded, clean or<br/>replace the cable and retest.</li> </ul>                                 |
| High<br>Output     | Alternator voltage to the battery exceeds normal limits of a functioning regulator.                                                                                                    |
|                    | <ul> <li>Check for loose and normal ground connections.<br/>If no connection problems are found, replace the<br/>regulator.</li> </ul>                                                 |
|                    | The normal high limit of a typical automotive regulator<br>is 14.5 volts +/-0.5. Refer to the manufacturer<br>specifications for the correct limit, which may vary by<br>vehicle type. |

## **Battery Replacement**

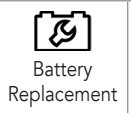

The Battery Replacement option is given following a Replace Battery decision. Use Battery Replacement to access the Reset Electronics checklist and to look up correct replacement Interstate battery options.

1. Select **Done** following a Replace Battery decision. The option to replace the battery is given.

Battery Replacement can also be accessed through the Last Test for function when Replace Battery 🙆 is selected.

2. Select **Yes** to continue.

Based on the entered VIN, any battery replacement notices and warnings are displayed.

#### Reset

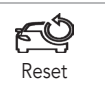

Displays a checklist of vehicle-specific procedures to ensure the vehicle electronics are functioning properly following the installation of a new battery.

## 1. Select 🕰.

2. Select each module and perform the reset procedures to ensure the vehicle electronics function properly.

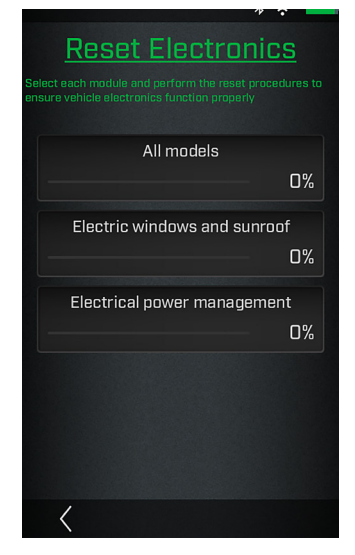

- 3. Check each item in the list after it has been completed.
- 4. Select < to go back to the Reset Electronics screen.

#### Lookup Replacement

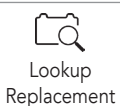

Displays a list of recommended replacement batteries based on the entered data during the testing process.

1. Select the Reset a icon.

A list of recommended replacement batteries based on the entered VIN is displayed.

| Charge    | e & Retest       |
|-----------|------------------|
|           | ] 4              |
|           |                  |
| 2013 Ch   |                  |
| Voltage:  |                  |
| Measured: |                  |
| Rated:    |                  |
| Docorvo:  | Docorvo Warning  |
| Recomme   | nded Batteries X |
| M-Line:   | M-47/H5          |
| MT:       | MT-47/H5         |
| MTX:      | MTX-47/H5        |

2. Tap **X** to close the window and return to the Battery Replacement screen.

## 3 – Out Of Vehicle Test

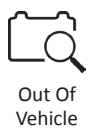

Use Out Of Vehicle Test to perform tests on batteries disconnected and/or removed from a vehicle, using test parameters determined by the scanned barcode on the battery. Battery parameters can also be entered manually.

Select < to return to the previous screen or  $\widehat{\omega}$  to return to the Main Menu at any time during the test.

## **Battery Test**

- 1. Connect the IB Pulse tester clamps to the battery terminals.
- 2. At the Home Screen, select a User from the displayed list.
- 3. At the main testing screen select the Out of Vehicle icon.

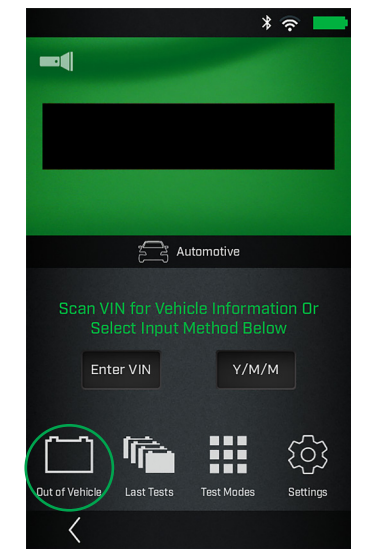

4. Scan the battery barcode. The battery temperature is measured at the same time.

If a battery barcode is not available, tap **Manual Entry** to enter the Battery Units, Rating, Type, and Post Location.

If prompted, capture the battery temperature by holding the sensor on back of tester 6 to 12 inches from battery surface and tap  $\mathbf{k}$ .

The test begins once the battery temperature is captured.

## **Battery Test Decisions**

| Decision                  | Description                                                                                                    |
|---------------------------|----------------------------------------------------------------------------------------------------|
| Good<br>Battery           | The battery is in good condition. Recommend retesting the battery in 90 days or at next service opportunity.                                                         |
| Good<br>Recharge          | Battery good, but low on charge. Fully charge for optimal performance and life. Check for causes of low charge.                                                      |
| Good –<br>Recheck<br>Soon | The battery performance has started to decline and may<br>fail to start the vehicle. Consider replacing the battery<br>before it is exposed to temperature extremes. |
| Charge &<br>Retest        | State of charge too low for diagnosis. Fully charge & retest.                                                                                                    |
| Replace<br>Battery        | Battery no longer meets minimum standards & replacement is recommended. It is likely to fail soon, especially if exposed to temperature extremes.                    |
| Frozen<br>Battery         | Completely thaw battery before retesting, charging or starting the vehicle. See Danger warning below.                                                                |
| Bad Cell –<br>Replace     | Bad cell detected. Replace immediately. See Danger warning below.                                                                                                    |
|                           | A DANGER                                                                                                    |
|                           | Risk of explosive gases. Can cause death or serious personal injury.                                                                                                 |

Never attempt to charge a frozen battery or a battery with a bad cell. The battery must be replaced.

#### **Battery Test Results**

Use  $\leq$  and > to view the battery test results, cranking health, and the test record for the vehicle tested. The dots at the bottom of the results screen indicate additional screens are available. Use  $\leq$  or > to move between screens.

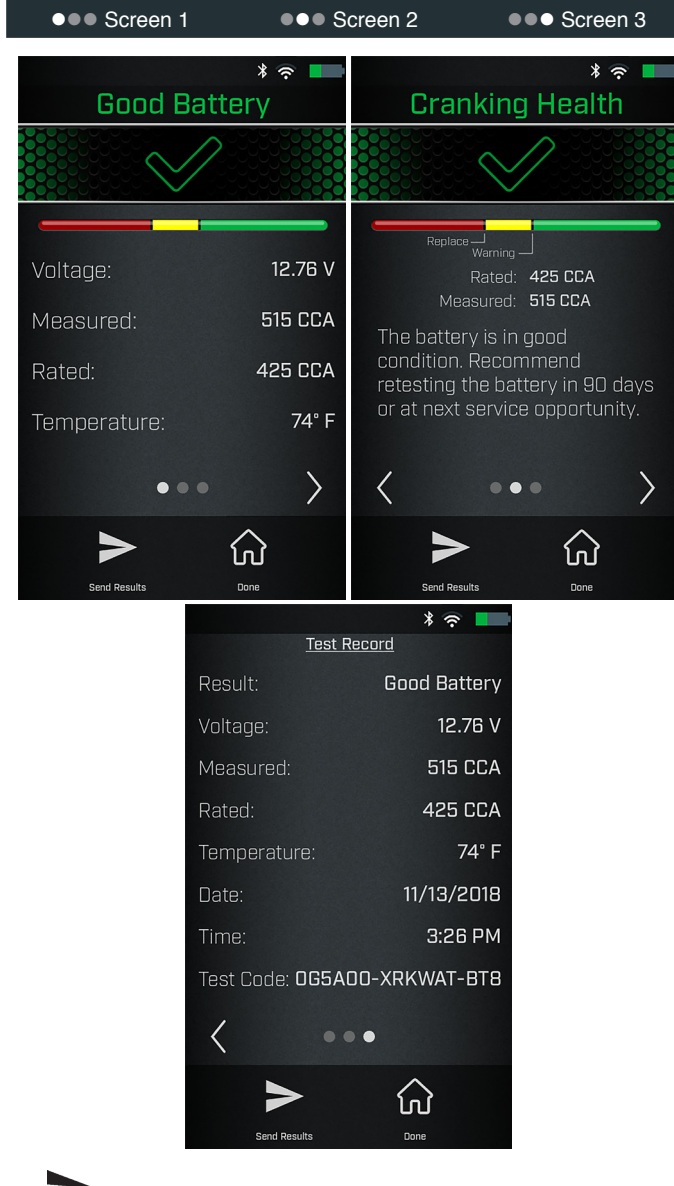

Send Results

Via email or through a configured printer.

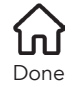

Exit the test and return to the Home Screen.

## 4 – Menu

## Settings

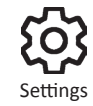

Use the Settings functions to adjust and customize the IB Pulse to match shop requirements. Select  $\triangleleft$  to return to the previous screen. Swipe up or down on the screen to scroll, or use  $\blacktriangle$  or  $\blacktriangledown$  on the keypad.

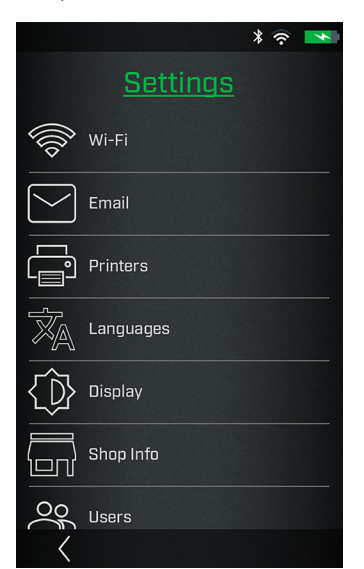

#### Wi-Fi

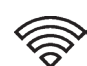

Use Wi-Fi to view, add, and delete all available Wi-Fi Hub connections.

Select 🛜 to access Wi-Fi Hub functions.

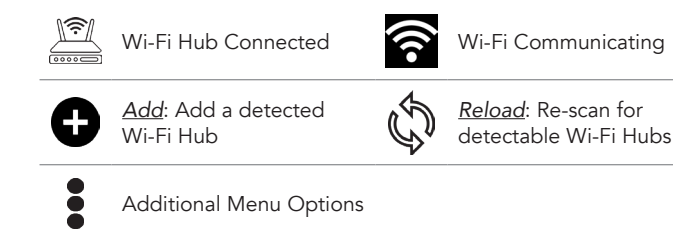

#### Adding A Wi-Fi Network

1. Select 🕂 to add a Wi-Fi Hub.

A list of detected wireless networks is displayed. The 🖄 icon indicates a Wi-Fi Hub.

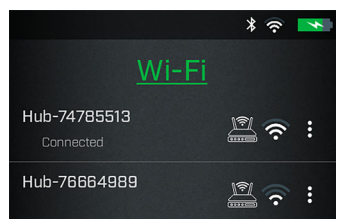

- 2. Select a displayed Wi-Fi Hub. The IB Pulse will automatically configure the tester to the Wi-Fi Hub.
- Select Next > to return to the Wi-Fi screen. The selected Wi-Fi Hub is displayed.

#### <u>Deleting A Wi-Fi Network</u>

- 1. Select next to a displayed network.
- 2. Select  $\overline{\square}$  to delete the network and select **Yes** to confirm.

#### Email

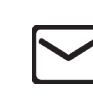

Add, edit, and delete email addresses used for test results.

Select 🗹 to access Email functions.

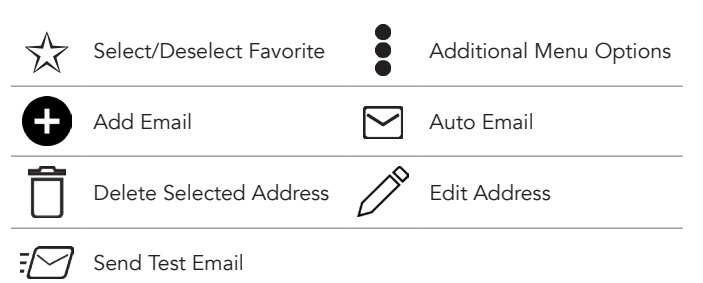

#### <u>Auto Email</u>

- 1. Select  $\bigtriangledown$  to view the list of entered email addresses.
- 2. Select an addresses to automatically send test results. A green dot indicates the selected address.
- 3. Select X to exit and return to the email list.

#### Add Email Address

- 1. Select 🕂 to add an email address.
- 2. Use the displayed keypad to enter the contact name and email address.
- 3. Select G to add the address to the email list or Cancel to exit and return to the email list.

#### Edit Email Address

- 1. Select next to a displayed email address.
- 2. Select 🧨 to edit the address.
- 3. Use the displayed keypad to edit the contact name and email address.
- 4. Select 🕂 to add the address to the email list or Cancel to exit and return to the email list.

#### **Deleting An Email Address**

- 1. Select next to a displayed email address.
- Select T to delete the address and tap Yes to confirm or Cancel to exit and return to the email list.

#### **Favorites**

- 1. Tap  $\overrightarrow{x}$  to select an email address add it as a Favorite.
- 2. Tap  $\bigstar$  to deselect and remove a Favorite email address.

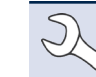

**NOTE**: A maximum of three (3) email addresses may be selected as Favorite.

#### Printers

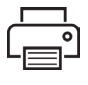

The Printer Setup function detects and displays a list of connected and available Wi-Fi and Bluetooth printers.

Select 🖶 to access the Printer Setup functions.

**NOTE:** To connect a Wi-Fi printer, Wi-Fi network communication must be successfully established before any printers can be detected and setup.

| •              | Additional Menu Options | Ð | Add Printer       |
|----------------|-------------------------|---|-------------------|
| Ô              | Delete Selected Printer |   | Auto Print        |
| \$             | Printer Setup           |   | Bluetooth Printer |
| <u>بل</u><br>۲ | Print Test Page         | ١ | Wi-Fi Printer     |

#### <u>Auto Print</u>

- 1. Select is to view a list of connected printers.
- Select one of the displayed printers to automatically printout test results at the conclusion of a successful test. A green dot indicates the selected printer.
- 3. Select **X** to exit and return to the printer list.

#### Add Printer

- 1. Select 🕂 to add a Wi-Fi or Bluetooth printer.
- 2. Select the printer type, Wi-Fi or Bluetooth.

#### For A Wi-Fi Printer

- The IB Pulse must be connected to the same shop Wi-Fi network as the Printer
- The printer is Wi-Fi capable
- The printer is supported by the IB Pulse

NOTE: Not all Wi-Fi and Bluetooth printers are supported by the IB Pulse. For a complete list of supported printers, go to: www.interstatebatteries.com/ibpulse

Select Use Email Address or Continue to Wi-Fi.

For Email Address: Enter the Name and Email Address of the target printer and select Next to add it to the Printer list.

For Wi-Fi Printer: Confirm the following.

- The Wi-Fi printer is powered up
- The IB Pulse is connected to the same Wi-Fi network.
- The selected Wi-Fi network as internet access.

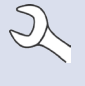

**NOTE**: A Warning message is displayed if no Wi-Fi printer has been detected on the Wi-Fi Hub being used by the IB Pulse. Tap Settings to select a different Wi-Fi Hub or add a new Hub. See Settings/ Wi-Fi in this chapter for additional information. After the IB Pulse adds the printer, it will switch back to the HUB network.

**NOTE**: Refer to the Wi-Fi Printing section in the Appendix of this manual for additional Wi-Fi printer connection information.

For a Bluetooth Printer: Power on the printer and make sure it is within 10 feet of the IB Pulse tester.

- 3. Select **Next** > to connect to the selected printer. A message is displayed when the configuration is successful.
- 4. Select **Next >** to return to the printer list.

#### Deleting A Printer

- 1. Select next to a displayed printer.
- 2. Select  $\overline{\square}$  to delete the printer and tap Yes to confirm.

#### <u>Default Printer</u>

Select 🛱 to select a default printer from the displayed list.

If any of the printers are set for Autoprint, the Battery and System Test results are automatically printed out at the end of each completed test.

#### Languages

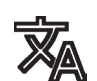

Select the default language for System, Test Results, Email, and Print functions.

Select  $\overline{X}$  to access the Language settings.

#### <u>System Language</u>

Select the technician System Language default for the IB Pulse to display on the tool screen.

#### Test Result Language

Select the Test Result language default for all tests and results displayed on the tester screen.

#### Email Language

Select the default language for all tests and results sent via email.

#### Print Language

Select the default language for all tests and results printed using a configured printer.

#### Display

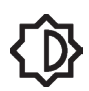

Adjust the IB Pulse display including the Brightness, Sleep Time, and Dim Time. Auto Brightness can also be turned on and off.

Select  $\bigotimes$  to access the Display functions.

#### **Brightness**

Adjust the display Brightness by tapping and holding the slider, then moving it right or left to make the screen brighter or darker.

#### Auto Brightness

Enable and disable Auto Brightness by taping on the check box.

#### <u>Sleep Time</u>

Adjust the amount of elapsed time before the IB Pulse goes into a power saving (Sleep) mode. Default = 2 minutes.

#### <u>Dim Time</u>

Adjust the amount of elapsed time before the IB Pulse goes into a power saving (Dim) mode. Select :30 seconds, 1 minute, or Never. Default = :30 seconds.

#### Shop Info

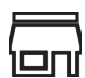

Access default Shop Information including Store Name, address, and phone number.

Select  $\overline{\Box}$  to access the Shop Info.

Use the on screen keypad to enter the store name, address, and phone number.

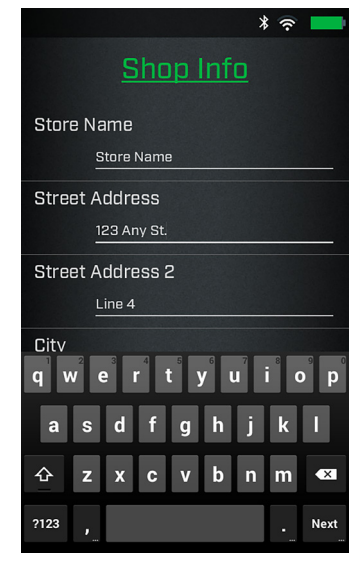

#### Users

Select 🚜 to access Users functions.

Add, edit, or delete Users.

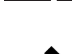

Additional Menu Options

Delete Users

Edit Users

#### <u>Add User</u>

- 1. Select 🛨 to add a User.
- 2. Use the on screen keyboard display to enter a User Name.
- 3. Select **Done** or **Next >**.
- 4. The new User name is displayed on the Users screen.

#### Editing A User

- 1. Select next to the User to be edited.
- 2. Select 🖍 to edit the User Name.
- 3. Use the on screen keyboard display to edit the User Name.
- 4. Select **Done** or **Next >**.
- 5. The new User name is displayed on the Users screen.

#### Deleting A User

- 1. Select next to the User to be deleted.
- 2. Select  $\overline{\square}$  to delete the selected user.

The deleted User name is removed from the displayed list.

#### Date Time

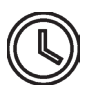

Adjust the IB Pulse Date and Time format and the Time Zone in which the tester will be used. The date and time can also be set. Select the boxes to change the values.

Select 🕓 to access Date Time functions.

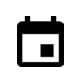

Tap to access. Scroll up/ down to set the day, month, and year Additional Menu Options

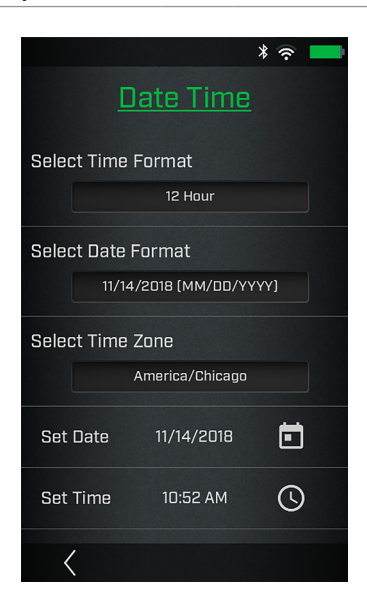

#### Select Time Format

12 or 24 hour format

#### Select Date Format

| MM/DD/YYYY | Month/Day/Year |
|------------|----------------|
| DD/MM/YYYY | Day/Month/Year |
| YYYY/DD/MM | Year/Day/Month |

#### Select Time Zone

Time zone in which the IB Pulse tester is being used.

#### <u>Set Date</u>

Select  $\blacktriangle$  or  $\blacktriangledown$  to enter the month, day, and year. Select **Done** to exit.

| Oct |    |      |
|-----|----|------|
| Nov | 14 | 2018 |
| Dec |    |      |

#### <u>Set Time</u>

Select  $\blacktriangle$  or  $\blacktriangledown$  to enter the hours, minutes, and AM/PM. Select **Done** to exit.

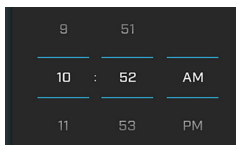

Select < to return to the Date Time screen.

## Test Settings

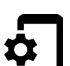

Set the default Test Settings for Temperature Units and Test Mode.

Select **•** to access the Test Settings defaults.

Select the boxes to change the values.

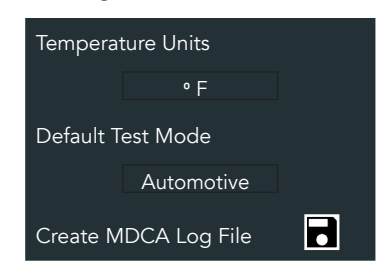

#### Temperature Units

Default temperature units used when measuring battery temperature.

#### <u>Default Test Mode</u>

The selected test default: Automotive, Marine, Group 31, Powersports, Lawn & Garden, Commercial 4D/8D

#### Create MDCA Log File

The MDCA function is used for technical support purposes.

Select < to return to the Test Settings screen.

#### Software Update

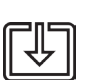

Use this function to check via the Internet connection for any updates to the tester software.

Select 🕑 to check for any software updates.

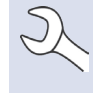

**NOTE:** Wi-Fi network communication must be successfully established before a software update can proceed.

#### **Relocation Mode (Admin Only)**

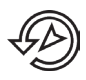

Use this function to return the tool to the original as built configuration including all history and test settings. Select 💬 to activate Relocation Mode.

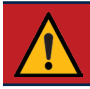

**IMPORTANT:** All previous modifications to the original settings will be overwritten.

#### About

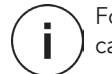

For technical assistance, replacement parts, or service, call 877.464.3318.

| Serial Number     | IB Pulse SW Version |
|-------------------|---------------------|
| Wi-Fi MAC Address | Tester SW Version   |
|                   |                     |

**Configuration Version** 

#### Tester Software Version

Select © to display software attribution and copyright information. The tester must be connected to the Internet.

## **Promotions**

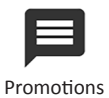

The Promotions displayed on the IB Pulse are created and controlled by Interstate Batteries. Users do not have the ability to delete or change any promotion or promotion schedule.

- Promotions can be automatically displayed whenever a user logs into the IB Pulse.
- More than one Promotion can be active at one time.
- Every promotion has a specific start and end date. ٠
- View all active Promotions at Menu -> Promotions. Expired . Promotions are removed and cannot be displayed.
- Promotions can be setup for a specific number of displays ٠ for each user. For example, a Promotion will display for the first five days a user logs into the IB Pulse, but still valid beyond that time.
- Promotions can also be emailed or printed using a Wi-Fi printer. Promotions emailed or printed prior to expiration, are invalid after the expiration date.

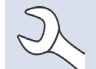

NOTE: Promotions cannot be printed using a Bluetooth printer.

#### **Promotion Samples**

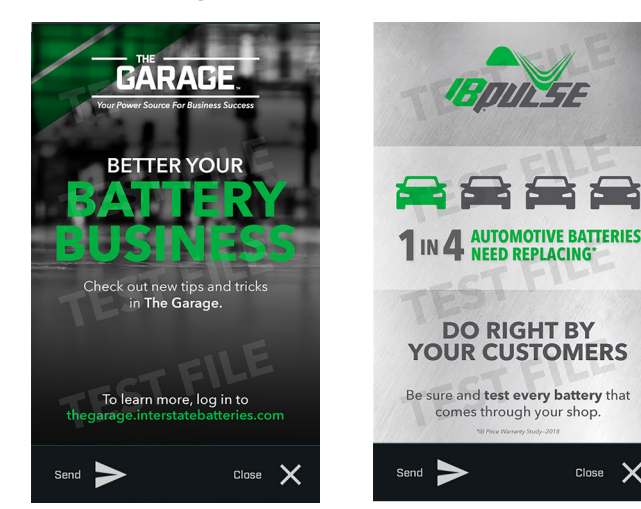

Close 🗙

# Appendix

## **Battery Information Screen Descriptions**

| VIN                     | A unique code, including a serial number, used<br>by the automotive industry to identify individual<br>motor vehicles, motorcycles, scooters and<br>mopeds, as defined in ISO 3833. |                                                                       |                    |
|-------------------------|----------------------------------------------------------------------------------------------------|-----------------------------------------------------------------------|--------------------|
| Vehicle Year            | Model year that a vehicle was manufactured.                                                                                                    |                                                                       |                    |
| Vehicle Make            | Vehicle manufacturer                                                                                                    |                                                                       |                    |
| Vehicle Model           | Vehicle name or number                                                                                                    |                                                                       |                    |
| Battery<br>Installation | Single Battery or Dual Batteries                                                                                                    |                                                                       |                    |
| Battery<br>Application  | Automotive, Marine, Powersports, Group 31,<br>Commercial 4D/8D, Lawn and Garden                                                                                                    |                                                                       |                    |
| Battery Post            | Top Post, Side Post, Dual Post                                                                                                    |                                                                       |                    |
| Battery Type            | Flooded, AGM (Absorbed Glass-Mat), AGM<br>Spiral                                                                                                    |                                                                       |                    |
| Battery Units           | CCA                                                                                                    | Cold Cranking Amps: Battery current at 0 °F (–17.8 °C).               | 100 to<br>3000     |
|                         | CA                                                                                                    | <b>C</b> ranking <b>A</b> mps: Battery current at 32 °F (0 °C).       | 100 to<br>3000     |
|                         | EN                                                                                                    | Europa-Norm                                                           | 100 to<br>1700     |
|                         | DIN                                                                                                    | Deutsches Institut für<br>Normung                                     | 100 to<br>1000     |
|                         | IEC(A)                                                                                                    | International<br>Electrotechnical<br>Commission                       | 100 to<br>1000     |
|                         | SAE                                                                                                    | European labeling of CCA                                              | 100 to<br>3000     |
|                         | JIS                                                                                                    | Japanese Industrial<br>Standard: Usually printed<br>on battery label. | 26A17 to<br>245H52 |

Battery Rating Enter the Battery Rating Units value.

## Scanning Tips

• **Barcode Scanner:** Located on the back of the tester in between the clamp holsters.

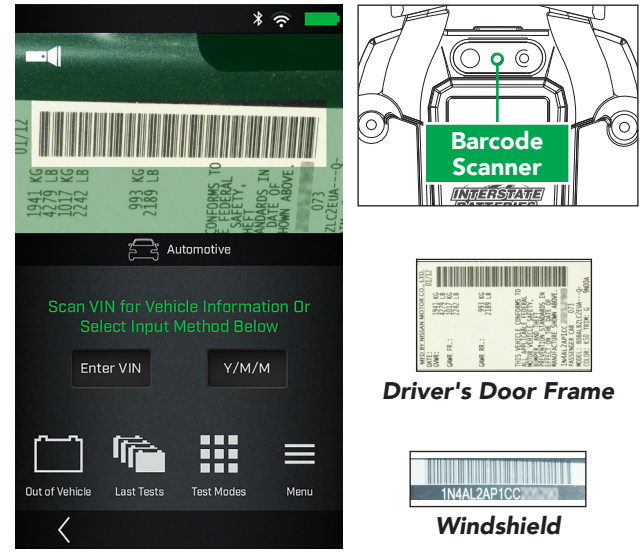

- Hold Steady: Hold the tester steady when scanning the VIN barcode. This allows the user to clearly see the barcode and allows the scanner to focus on it.
- Clean Barcode/Windshield: Surface dirt can interfere with the scanning process. If necessary, wipe the VIN barcode with a cloth or your finger remove any surface dirt.
- Lighting/Glare: If sunlight is shining directly onto the VIN barcode, try pivoting the scanner up or down slightly to reduce any glare.

Tap the flashlight icon if more light is required.

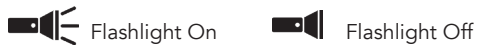

## Wi-Fi Printer Setup/Troubleshooting

The following troubleshooting information is not inclusive and is meant as a guide only. Other issues and solutions may arise that are not stated here. The following description of terms are provided for reference as used in the following troubleshooting chart:

| lssue                                                                                                    | Probable Cause(s)                                                   | Remedy                                                                                                    |
|----------------------------------------------------------------------------------------------------|---------------------------------------------------------------------|----------------------------------------------------------------------------------------------------|
| No printers are<br>listed when<br>searching for<br>Wi-Fi printers                                                  | Printer is turned off                                               | Power up the printer<br>and restart setup<br>process                                                                                                    |
|                                                                                                    | Printer is connected<br>to a different network<br>than the IB Pulse | Connect the IB Pulse<br>to the same wireless<br>network as the<br>printer or connect<br>the Wi-Fi printer to<br>the same wireless<br>network as the IB<br>Pulse |
|                                                                                                    | No printers are<br>configured on the<br>selected network            | Choose a different<br>Wi-Fi network with<br>printer already<br>configured, or add a<br>Wi-Fi printer to the<br>selected network                                 |
|                                                                                                    | Wireless network is<br>down                                         | Retry when wireless<br>network is up and<br>functioning                                                                                                    |
|                                                                                                    | Wireless signal<br>is weak                                          | Move closer to the<br>Wi-Fi network access<br>point                                                                                                    |
|                                                                                                    | Printer is not<br>supported by the<br>IB Pulse                      | For a complete<br>list of supported<br>printers, go to www.<br>interstatebatteries.<br>com/ibpulse                                                              |
| Unable to send a<br>test record to the<br>Wi-Fi printer (error<br>message will be<br>displayed by the<br>IB Pulse) | Printer is turned off                                               | Power up the printer<br>and attempt to print<br>the test record again                                                                                           |
|                                                                                                    | Printer has been<br>connected to a<br>different Wi-Fi<br>network    | Follow the Wi-Fi<br>printer setup<br>instructions above<br>to re-add the Wi-Fi<br>printer to the IB Pulse                                                       |
| Test records are<br>not printing when<br>successfully sent to<br>a Wi-Fi printer                                   | Printer is out of paper                                             | Add paper to the paper tray                                                                                                    |
|                                                                                                    | Printer low on ink<br>or toner                                      | Replace ink or toner<br>cartridges                                                                                                    |
|                                                                                                    |                                                                     | Go to the Print Hand<br>website                                                                                                    |

# **Product Specifications**

#### IB Pulse

| IB Pulse                  | Includes: Pulse Tester, 3' test cables, charging/storage dock,<br>AC power adapter |  |
|---------------------------|------------------------------------------------------------------------------------|--|
| Application               | 6V & 12V Batteries                                                                 |  |
|                           | 12V & 24V Charging/Starting System                                                 |  |
|                           | Automotive, Group 31, Lawn & Garden, Marine,                                       |  |
|                           | Powersports, Commercial 4D/8D Batteries                                            |  |
| Rating System             | CCA • CA • JIS • DIN • SAE • IEC • EN                                              |  |
| Battery Type              | Regular Flooded, Gel, AGM Flat Plate, AGM Spiral,                                  |  |
|                           | Enhanced Flooded (EFB), AGM (Start-Stop)                                           |  |
| Operation Range           | 100 - 3000 CCA (SAE)                                                               |  |
| Voltmeter                 | 1.5V - 35V via Battery Clamp                                                       |  |
| Detachable Test Leads     | 3' (Field Replaceable)                                                             |  |
| Operating Range           | 0° - 50° C (32° F - 122° F)                                                        |  |
| Languages                 | English, Canadian French, Latin Spanish                                            |  |
| Test Discharged Batteries | Down To 1.5V                                                                       |  |
| Display                   | 5" Diagonal Color Touchscreen (Portrait Orientation)                               |  |
| Housing Material          | High-impact ABS-PC blend plastic with durable TPE over-molded rubber               |  |
| Dimensions                | 5.5" (W) × 8.9" (L) × 2.6" (D)                                                     |  |
| Weight                    | 2.1 lbs                                                                            |  |
| Wireless Communications   | Class 2 Bluetooth                                                                  |  |
| Wi-Fi Communications      | 2.4 Ghz 802.11 b, g, n                                                             |  |
| Internal Battery          | Rechargeable lithium-ion battery pack                                              |  |
| Features                  | Color touchscreen & 5 button navigation keypad                                     |  |
|                           | Camera w/ flashlight for automotive barcode and VIN scanning                       |  |
|                           | Battery location diagrams <sup>1</sup>                                             |  |
|                           | Provides recommended battery part numbers                                          |  |
|                           | Fully customizable printout                                                        |  |
|                           | Temperature sensor                                                                 |  |
|                           | <sup>1</sup> Not available for all cars                                            |  |

#### Patents

This product is protected by one or more U.S. and foreign patents. For specific patent information contact 630.323.2800.

#### **Limited Warranty**

Refer to your local Interstate Batteries Distributor with questions regarding warranty.

#### Service

Contact your local Interstate Batteries Distributor for service assistance or call 877.464.3318.

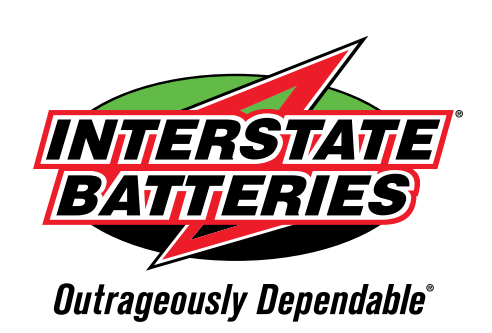

interstatebatteries.com/IBPulse